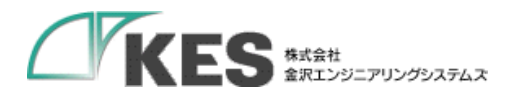

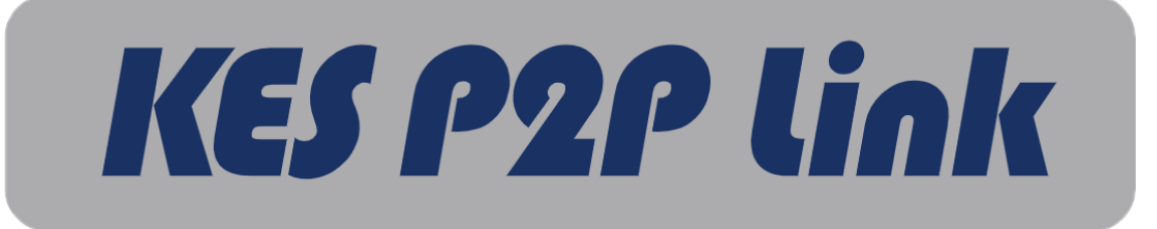

## KES Remote Service Client For Windows

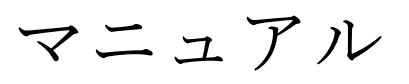

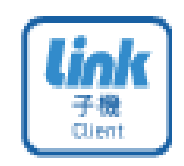

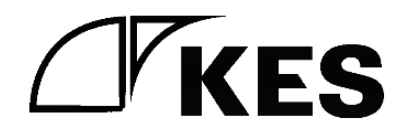

2.0版

株式会社金沢エンジニアリングシステムズ 製作著作 © Kanazawa Engineering Systems Inc.

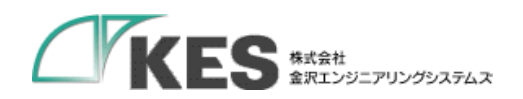

|  | 次 |
|--|---|
|  | へ |

| .3 |
|----|
| .4 |
| .4 |
| .4 |
| .6 |
| .7 |
| .8 |
| .9 |
| 10 |
| •  |

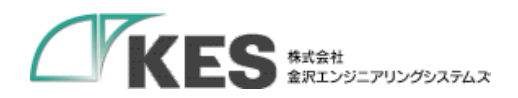

## 1. はじめに

本書では、KES P2P Link 子機 PC アプリケーション「KES Remote Service Client For Windows」のインストール、操作手順について記載します。

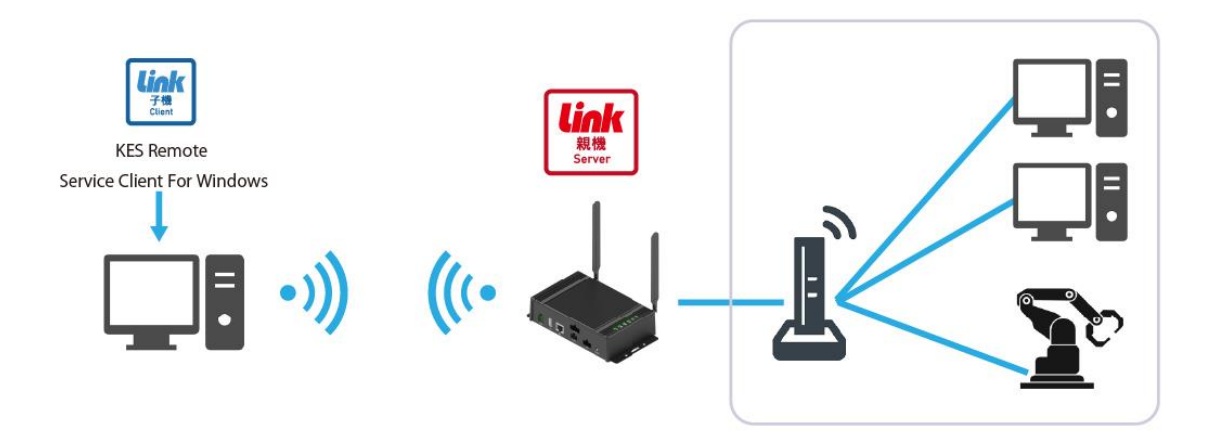

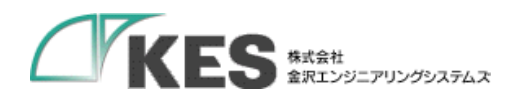

## 2. 環境

- 「KES Remote Service Client For Windows」の動作環境
  - ➢ Windows10 (64Bit)
  - ➢ Windows11
  - ▶ インターネット接続
- ※インストーラ実行で OpenVPN がインストールされます。 すでに OpenVPN がインストールされている場合、ご連絡してください。
- 3. セットアップ
  - 3.1. インストール
- ① KES Remote Service Client For Windows のインストーラ(install.bat)を実行してくださ

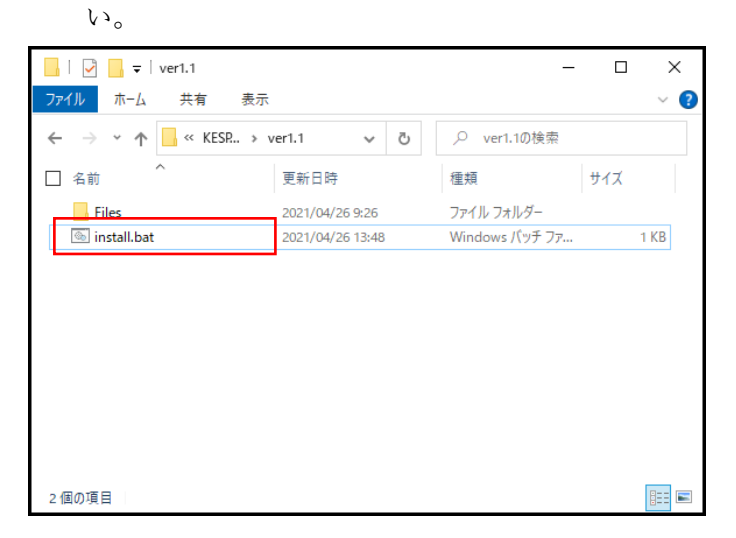

インストーラの実行時に以下のような画面が表示された場合は「詳細情報」 をクリックする ことで、実行ボタンが表示されます。実行ボタンを押下し、次にお進みください。

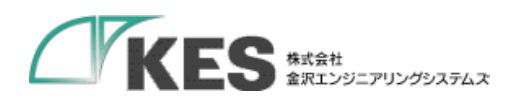

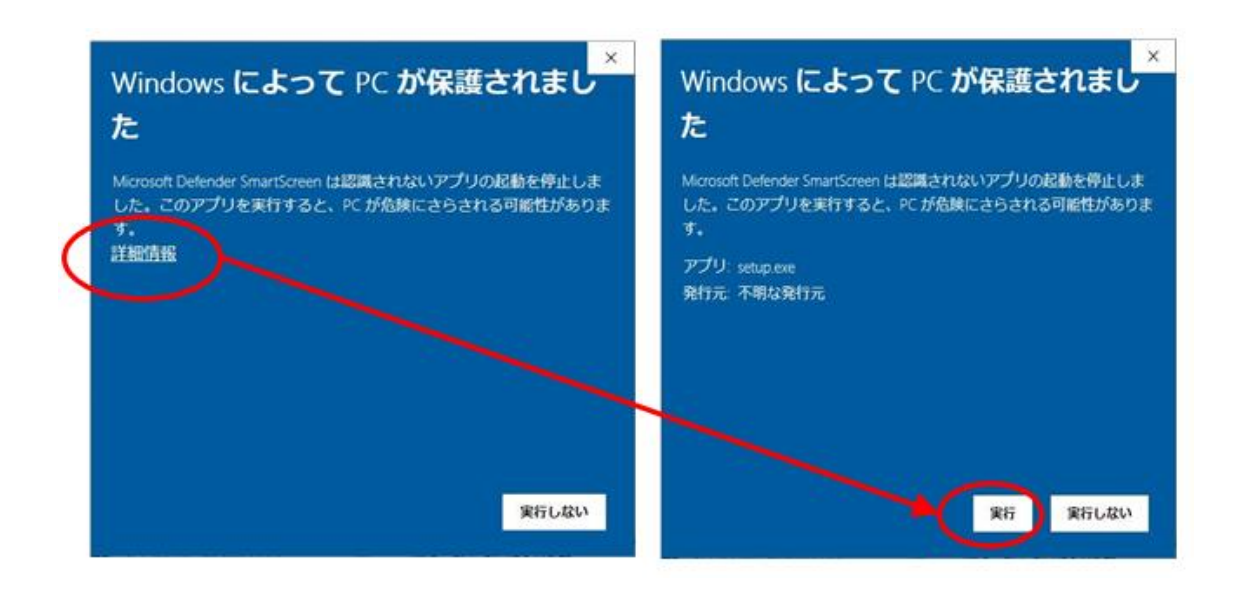

 立ち上がったセットウィザードはすべて「次へ(N)>」をクリックしてインストールを 行ってください。

インストール途中に以下のような画面が表示された場合は「はい」を押下してください。

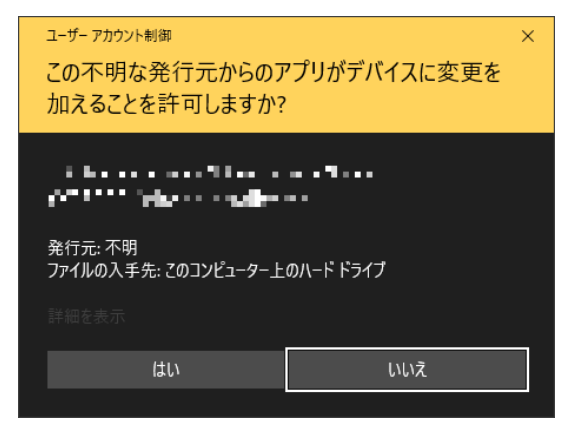

 ③ インストール完了後にデスクトップに「KES Remote Service Client For Windows」の ショートカットが作成されているのを確認してください。
※図は実際のアプリアイコン

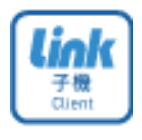

KES Remote Service Client For Windows

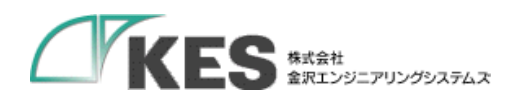

3.2. 初期設定

アカウント情報を設定します。

- ① 弊社から別途提供したアカウント情報「account.json」をご用意ください。
- エクスプローラを開き、アドレスバーに以下のパスを入力して Enter キーを押下します。

「%appdata%¥KES Remote Service Client For Windows¥config」

- ③ ②で開いたフォルダに「account.json」を配置してください。
- ④ 「KES Remote Service Client For Windows」を立ち上げ、登録されている子機の一 覧が表示されていれば、初期設定は完了です。

以下の画面が表示された場合は「account.json」が正常に配置されていません。配 置手順をご確認ください。

| 💮 remote.it アカウント | 情報登録 |       | × |
|-------------------|------|-------|---|
| メールアドレス           |      |       |   |
| パスワード             |      |       | - |
| 登録                |      | キャンセル |   |

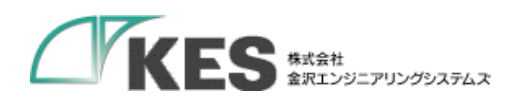

4. 各種操作

## ① 登録されている機器一覧が表示されます。

| KES REMOT                     | KES REMOTE SERVICE CLIENT FOR WINDOWS - D × |         |                       |  |  |  |  |
|-------------------------------|---------------------------------------------|---------|-----------------------|--|--|--|--|
| 接続先親機リスト<br>▼ 絞り込み<br>設置場所を入力 |                                             | コメントを入力 | <b>、</b><br>(表示)      |  |  |  |  |
| ステータス                         | 設置場所                                        | コメント    | シリアルナンバー              |  |  |  |  |
| 無効                            | 岐阜工場                                        |         | SkdjfonviDNInPEDO23   |  |  |  |  |
| 無効                            | 富山工場                                        | 製造ライン①  | JFVNDIFoljfh9odKSidfh |  |  |  |  |
| 無効                            | 富山工場                                        | 製造ライン②  | VKNQWOIFksfhisdn334   |  |  |  |  |
| 有効                            | 福井工場                                        |         | NSSFifndksEdfgik35435 |  |  |  |  |
| 接続                            | 金沢工場                                        |         | KSFNsjfhgidDgiSFsnfi2 |  |  |  |  |
|                               |                                             |         |                       |  |  |  |  |
|                               |                                             |         |                       |  |  |  |  |
|                               |                                             |         |                       |  |  |  |  |
|                               |                                             |         |                       |  |  |  |  |
| 接続                            |                                             |         | リスト更新                 |  |  |  |  |

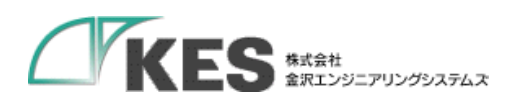

4.1. メイン画面

| KES | KES REMOTE SERVICE CLIENT FOR WINDOWS - |                       |        |                       |              |  |  |
|-----|-----------------------------------------|-----------------------|--------|-----------------------|--------------|--|--|
| 接▼  | 続先親機リ<br>絞り込み<br>設置場所を                  | Jスト<br>入力 (2) コメントを入力 | (3)    | <b>Q.</b> 検索          | (1) <b>‡</b> |  |  |
| -   |                                         |                       |        |                       |              |  |  |
| ス   | テータス                                    | 設置場所                  | コメント   | シリアルナンバー              |              |  |  |
| 無   | 効                                       | 岐阜工場                  |        | SkdjfonviDNInPEDO23   |              |  |  |
| 無   | 効                                       | 富山工場                  | 製造ライン① | JFVNDIFoljfh9odKSidfh |              |  |  |
| 無   | 効                                       | 富山工場                  | 製造ライン② | VKNQWOIFksfhisdn334   |              |  |  |
| 有   | 効                                       | 福井工場                  |        | NSSFifndksEdfgik35435 |              |  |  |
| 接   | 続                                       | 金沢工場                  |        | KSFNsjfhgidDgiSFsnfi2 |              |  |  |
| 6   | 5                                       |                       |        |                       |              |  |  |
| C   | <u> </u>                                |                       |        |                       |              |  |  |
|     |                                         |                       |        |                       |              |  |  |
| 6   | 2                                       |                       |        |                       |              |  |  |
| C   |                                         | 切断                    |        |                       | し<br>リスト更新   |  |  |

| No | 項目         | 説明             |
|----|------------|----------------|
| 1  | 設定表示       | 設定画面を表示します。    |
| 2  | 設置場所絞り込み設定 | 設置場所絞り込みを行います。 |
| 3  | コメント絞り込み設定 | コメント絞り込みを行います。 |
| 4  | 検索         | 文字列検索を行います。    |
| 5  | 登録機器一覧表示   | 登録機器一覧を表示します。  |
| 6  | 接続         | 機器に接続します。※     |
| 7  | 切断         | 接続中の機器を切断します。  |
| 8  | リスト更新      | 登録機器一覧を更新します。  |

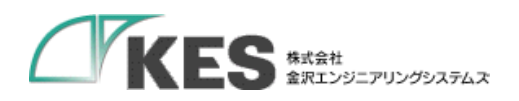

4.2. 設定画面

|                             | × |
|-----------------------------|---|
| ▼ アプリケーション起動時、前回接続した機器へ接続する | 1 |
| 自動更新間隔 自動更新しない              | 2 |
| □ プロキシサーバーを使用する 3           |   |
| アドレス                        |   |
| <i>π</i> -ŀ-                |   |
| ユーザ名                        |   |
| パスワード                       |   |
|                             |   |
| 設定 キャンセル                    |   |
|                             |   |

| No | 項目          | 説明                       |
|----|-------------|--------------------------|
| 1  | 起動時接続       | アプリケーション起動時に、前回接続していた機器へ |
|    |             | 自動で接続するかを設定します。          |
| 2  | 自動更新間隔      | リスト更新を自動で行う間隔を設定します。     |
| 3  | プロキシサーバーを使用 | プロキシサーバーを使用した環境の場合、アドレス・ |
|    | する          | ポート名等を設定します。             |

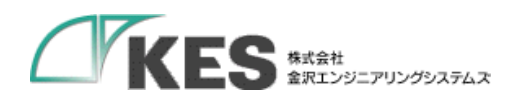

4.3. タスクトレイ

|   | Malan                                      | 6  | 1 | đ   |
|---|--------------------------------------------|----|---|-----|
|   | Open KES Remote Service Client for Windows | 0  | Ĉ | ٠   |
|   | ※右クリックで展開                                  | Q. |   |     |
| w |                                            | ~  | • | A C |

| No | 項目                            | 説明                                        |  |  |  |  |
|----|-------------------------------|-------------------------------------------|--|--|--|--|
| 1  | KES Remote Service Client For | メイン画面を表示します。                              |  |  |  |  |
|    | Windows                       |                                           |  |  |  |  |
| 2  | Exit                          | KES Remote Service Client For Windows を終了 |  |  |  |  |
|    |                               | します。                                      |  |  |  |  |
| 3  | 状態表示アイコン                      | 状態によってアイコン表示を行います。                        |  |  |  |  |
|    |                               | 接続中: 😎                                    |  |  |  |  |
|    |                               | 切断中: 💶                                    |  |  |  |  |

|    |       | 9   | 1   |       | <del>6-</del> | ·          | ****                       |
|----|-------|-----|-----|-------|---------------|------------|----------------------------|
| 63 | È 🛛 🕸 | 続中親 | 機:K | PL02S | -LBJ-99       | 99999(製造   | (ライン <sup>②</sup> ) - 工場 A |
| ¢  | 0     | •   |     |       |               |            |                            |
| 12 |       |     |     |       |               |            |                            |
|    |       | ~   | •   | А     | Ç,            | <b>)</b> 📾 | 10:40 😅                    |

補足:タスクトレイ内のアプリアイコンにホバー (カーソルを合わせる) することで接続状態を確認できます。